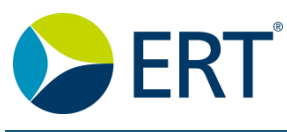

### HOW DO I ORDER ADDITIONAL SUPPLIES?

Note: Logistics is not available for Respiratory studies.

#### 1. Click the **Devices & Supplies** Navigation Tab

Devices & Supplies in the

Navigation Panel to access Logistics.

Note: Your Portal Administrator may rename the tab; for example, Logistics.

The **Supply Ordering** window displays.

2. Click the **New Order** button New Order.

3. The **New Order** popup window displays.

Follow the Wizard steps 1 through 3:

#### 1: Site Selection

Select a Site and click the **Next** button Next

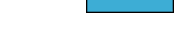

#### 2: Order Items

Review the *Shipping Address* and the *Information* boxes for pertinent items you may need to know.

Select the row(s) with the item(s) you want to order. Enter a Quantity in the field.

Note: Sponsors determine maximum order quantities. If you receive an error message that the quantity you need cannot be ordered on the Portal, please call Customer Care.

Enter comments, special instructions, shipping addresses, etc., if necessary, in the field. The limit is 1800 characters.

Click the Next button Next

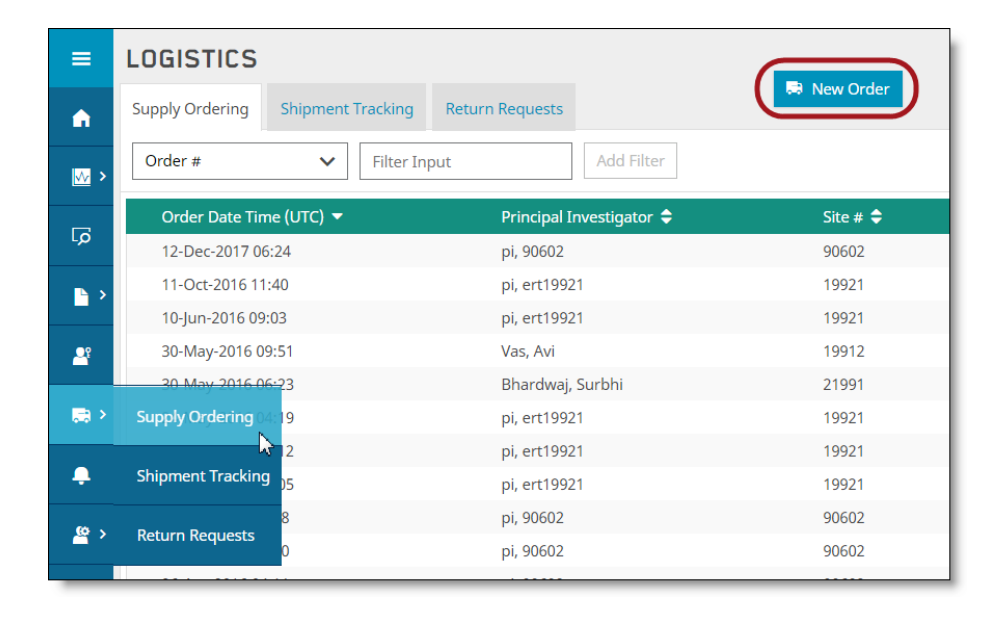

NEW ORDER

 1
 2
 3
 Site Selection Order Items Review & Confirm

 Site # Principal Investigator Name

 18316 Clear

 Site # Principal Investigator Name

 Tasife Abc, Abc

 Cancel Back Next

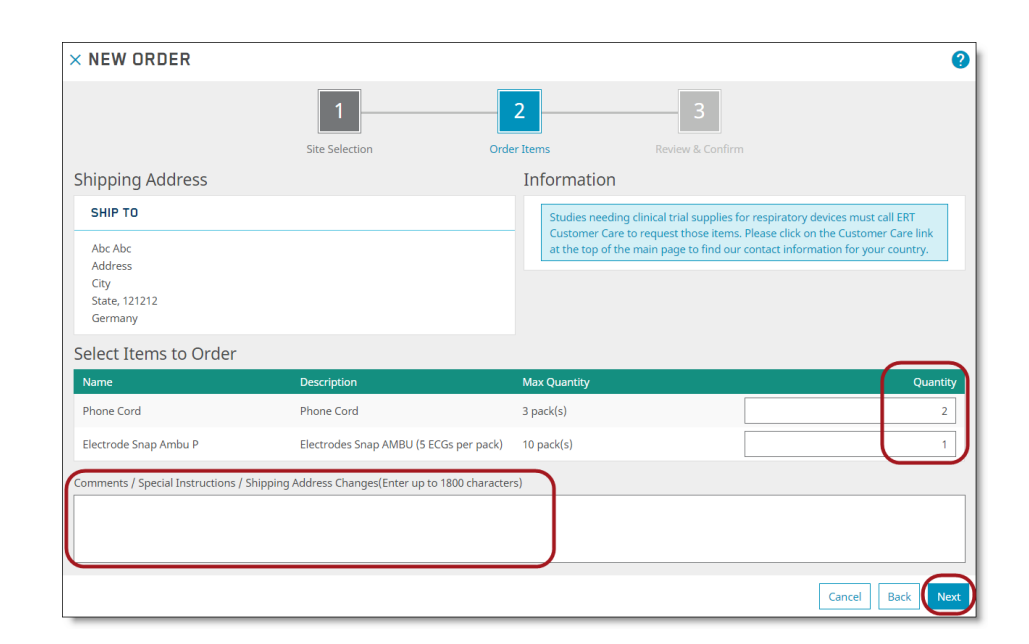

QG3.1a - 1/18

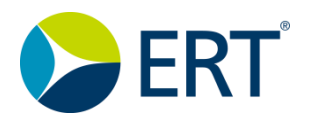

## ERT Quick Guide

#### 3. Review & Confirm

# The **Review and Confirm** window displays.

Review your items.

When you are finished, click the **Sign & Submit** button

Sign & Submit

| × NEW ORDER                                                                                                    |                                                                                                    |                                                                                                    |                                                                                                    | 2                                                     |
|----------------------------------------------------------------------------------------------------|----------------------------------------------------------------------------------------------------|----------------------------------------------------------------------------------------------------|----------------------------------------------------------------------------------------------------|-------------------------------------------------------|
|                                                                                                    | Site Selection                                                                                                    | Order Items                                                                                                  | Review & Confirm                                                                                              |                                                       |
| Shipping Address                                                                                                 |                                                                                                    | Comment                                                                                                    | s / Instructions:                                                                                             |                                                       |
| SHIP TO                                                                                                    |                                                                                                    |                                                                                                    |                                                                                                    |                                                       |
| Abc Abc<br>Address<br>City<br>State, 121212<br>Germany<br>Items to Order                                         |                                                                                                    |                                                                                                    |                                                                                                    |                                                       |
| Name                                                                                                    | Description                                                                                                    |                                                                                                    |                                                                                                    | Quantity                                              |
| Phone Cord                                                                                                    | Phone Cord                                                                                                    |                                                                                                    |                                                                                                    | 2                                                     |
| Electrode Snap Ambu P                                                                                            | Electrodes Sr                                                                                                    | nap AMBU (5 ECGs per pack)                                                                                   |                                                                                                    | 1                                                     |
| After submitting the order a confirm<br>Canada, or +1-908-595-2020 option<br>assist you 24 hours per day, 7 days | nation email will be sent to you. If y<br>4 outside the US. Please consult you<br>per week. We can also be contactec | you have any questions, please cal<br>ur study guide for your country sp<br>d through email at customercare@ | I ERT Customer Care toll-free at 1-800-704-969<br>ecific toll free number. A Customer Care repro<br>Pert.com. | 8 option 4 in the US or<br>esentative is available to |
|                                                                                                    |                                                                                                    |                                                                                                    | Cancel                                                                                                    | Back Sign & Submit                                    |

| 4. | In | the | Sign | Create | New |
|----|----|-----|------|--------|-----|
|----|----|-----|------|--------|-----|

**Order** window, check your email and password, and check the checkbox to authorize the order.

5. Click the **Sign** button **Sign** 

| and the first of the second state of the second state of the secon |                            |  |  |  |  |
|----------------------------------------------------------------------------------------------------|----------------------------|--|--|--|--|
| SIGN CREATE NEW ORDER                                                                                                    |                            |  |  |  |  |
| <ul> <li>Site: 18316</li> <li>Please confirm this action with user name and password of your ERT Global Account.</li> </ul>                                                                                                    |                            |  |  |  |  |
| Email *                                                                                                    | person1@ert.com            |  |  |  |  |
| Password *                                                                                                    |                            |  |  |  |  |
| By selecting this checkbox, you are authorizing ERT to process this request. Your ERT Global Account credentials will serve as your electronic signature. The signer has been informed and understands that electronic signatures are legally binding and have the same meaning as handwritten signatures. <b>*</b>                                                                                                    |                            |  |  |  |  |
|                                                                                                    | ☑ I authorize this request |  |  |  |  |
| * Mandatory fields                                                                                                    |                            |  |  |  |  |
|                                                                                                    | Cancel Sign                |  |  |  |  |
|                                                                                                    |                            |  |  |  |  |

You will be returned to the main screen where you see a successfully submitted message at the top right of the screen.

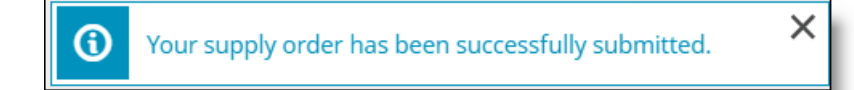